## 福建医科大学附属第二医院招聘报名指南

一、报名

确认符合报考资格的应聘者登录招聘网站(http://61. 131.61.179:8182/#/home)进行报名,具体操作如下:①进 入招聘网站后点击左上角"注册",在注册完成后返回界面 选择"登录"输入账号、密码进入"个人中心"。②点击个 人信息并完善自己的简历。③点击"社会招聘"栏目查看岗 位详情进行报名。(温馨提醒:注册账号时短信验证码接收 略有延迟,请耐心等候。)

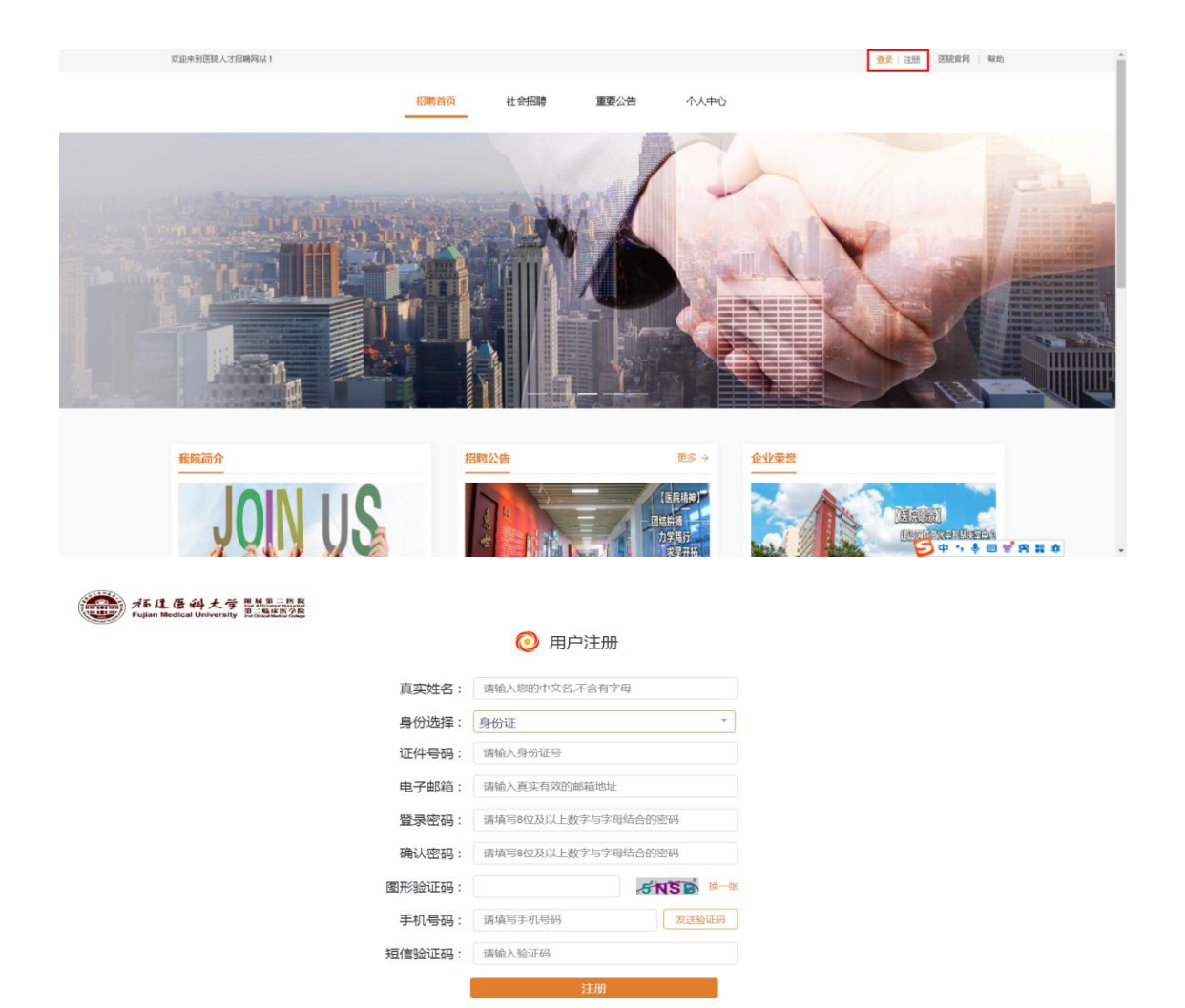

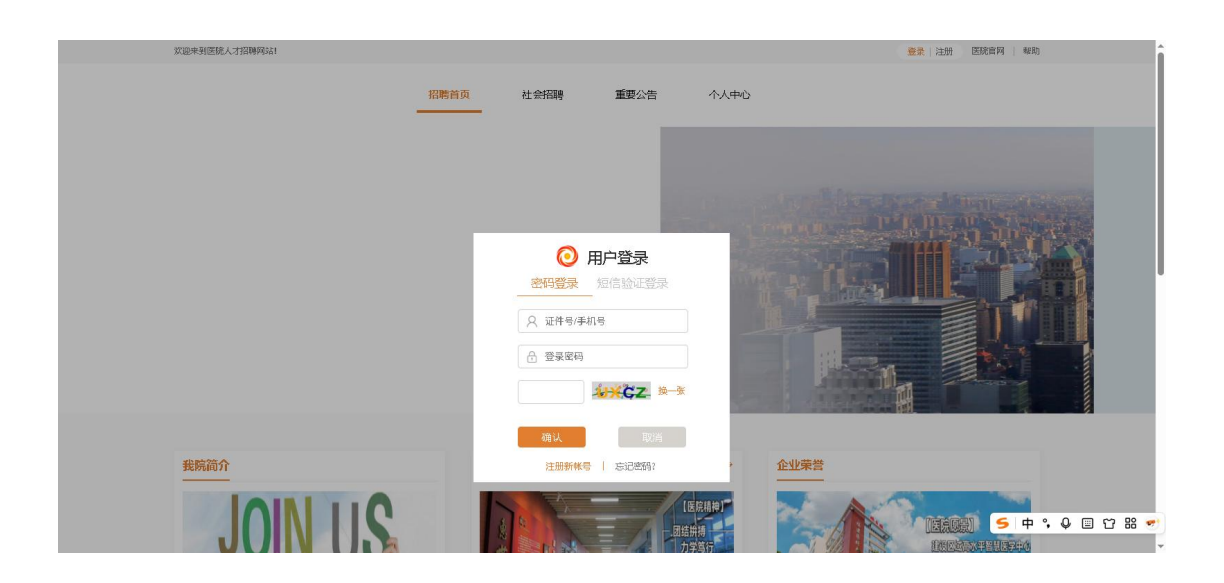

二、查看审核信息

登录报名系统-个人中心-站内信-详细内容

| 欢迎来到医院人才招聘网站! |                                       | 杨蓉云 🗸 医硫盲网    帮助                   |
|---------------|---------------------------------------|------------------------------------|
|               | 招聘首页 社会招聘 重要公告                        | ф <u>ф</u>                         |
| 个人信息          | 站内信                                   |                                    |
| 查看准考证         | 我的消息。<br>① 不通过                        | 未渡         已凍           2025-05-08 |
| 我的应聘          | <ul> <li>不通过</li> <li>详細内容</li> </ul> | 2025-05-08                         |
| 我的收藏          | 材料不全 材料不全                             |                                    |
| 站内信           |                                       |                                    |
| 意见反馈          |                                       |                                    |

1

如被退回补充材料的请按审核意见要求完善补充个人 信息并保存提交,点击"社会招聘",重新选择岗位,点击 "查看岗位详情"-"申请岗位"-提示"二次投递成功", 并注意及时查看后续审核情况。